#### Neues Leben für alte Batterien

- Autor
- Zielgruppe
- Neues Leben für Batterien
- Testkriterien
- Batterietypen
- Idee einer Prüfanlage
- Prüfanlage Funktionen
- Mechanik
- Schiefe Ebene
- Revolver
- Messvorrichtung
- Lichtschranke
- Sortiereinrichtung
- Revolver/Schrittmotor
- Elektronische Bauteile

- Aktoren
- Schaltung
- Arduino-Pinbelegung
- Analoge Messwerte
- SD-Karte
- Schutzschaltung
- Eingangsspannung
- Stromversorgung
- Stromstärken
- Funktionen
- Inbetriebnahme
- Revolver justieren
- Anwender-Interface
- Prüfanlage Funktionen
- Libraries

# Einführung

| SchülerInnen    | Projekt im Fach Technik.                                                                                                    |  |
|-----------------|----------------------------------------------------------------------------------------------------|--|
| Kerncurriculum  | Handlungsbereich 2: Energie und Technik.                                                                                                    |  |
| Unterricht      | <ul> <li>Lernen durch Handeln.</li> <li>Methode Versuch und Irrtum.</li> <li>Handwerkliche Fähigkeiten.</li> <li>Mechanik, Elektronik, Programmierung.</li> <li></li> </ul> |  |
| Material        | <ul> <li>Halbzeuge der UMT-Technik.<br/>Arduino, Steckbrett, diskrete Bauelemente.</li> <li>Sensoren und Aktoren.</li> <li></li> </ul>                                      |  |
| Pilotanlage     | Die vorgestellte Lösung ist eine von vielen!                                                                                                    |  |
| Projekt-Dateien | https://github.com/EKlatt/AAA-Tester                                                                                                    |  |
| UMT-Technik     | https://technik-lpe.de/technik/                                                                                                    |  |
| AATIS           | Praxisheft 33 (2023)                                                                                                    |  |

## Neues Leben für Batterien

| Schulprojekt<br>Taschenlampe | μTaLa<br>LED-Taschenlampe mit<br>AAA-Batterie. |
|------------------------------|------------------------------------------------|
| AATiS Bausatz                | AS332                                          |
| Geschichte                   | Gebrauchte Batterien nutzen?                   |
|                              | Ausreichende Kapazität?                        |
|                              | AA-Batterien (AAA-Batterien)                   |
|                              | Funktionstest mit Voltmeter                    |
|                              | Mindestens 1,0 V                               |
|                              | Schülerversuche                                |
| Projektidee:                 | Wolfgang Lipps                                 |
| Automatisierung              | Prüfanlage für einen automatischen Betrieb.    |

Testkriterien

| Stromaufnahme µTaLa:     | I ≈ 10 mA                                          | K1 L2          |
|--------------------------|----------------------------------------------------|----------------|
|                          |                                                    | L-220uH        |
| Auslegung Lastkreis:     |                                                    | L1             |
| Mindest-Spannung         | U = 1 V                                            | L-220uH        |
| Last-Widerstand          | R = U / I<br>R = 100 Ω                             |                |
|                          |                                                    |                |
| Angenommene<br>Messdauer | 30 s                                               |                |
| Entscheidung             | Test-Spannung > 1,0 V,<br>dann weitere Verwendung. |                |
| Quelle                   | Microsoft Word - µTaLa-Aufl                        | bau (aatis.de) |

#### Batterietypen

| AA-Batterie  | Alkali-Mangan, Zink-Kohle     |                                                                                                    |
|--------------|-------------------------------|----------------------------------------------------------------------------------------------------|
| Durchmesser  | <b>13,5</b> mm bis 14,5 mm    |                                                                                                    |
| Länge        | Länge von 49,2 mm bis 50,5 mm |                                                                                                    |
| Nennspannung | 1,5 V                         |                                                                                                    |
|              |                               |                                                                                                    |
|              |                               |                                                                                                    |
| AAA-Batterie | Alkali-Mangan, Zink-Kohle     |                                                                                                    |
| Durchmesser  | <b>9,5</b> mm bis 10,5 mm     | der                                                                                                    |
| Länge        | Länge von 43,3 mm bis 44,5 mm | Fläche                                                                                                    |
| Nennspannung | 1,5 V                         | The second second second second second second second second second second second second second second second s |
|              |                               |                                                                                                    |

Link

https://de.wikipedia.org/wiki/Mignon\_(Batterie) https://de.wikipedia.org/wiki/Micro\_(Batterie)

### Idee einer Prüfanlage

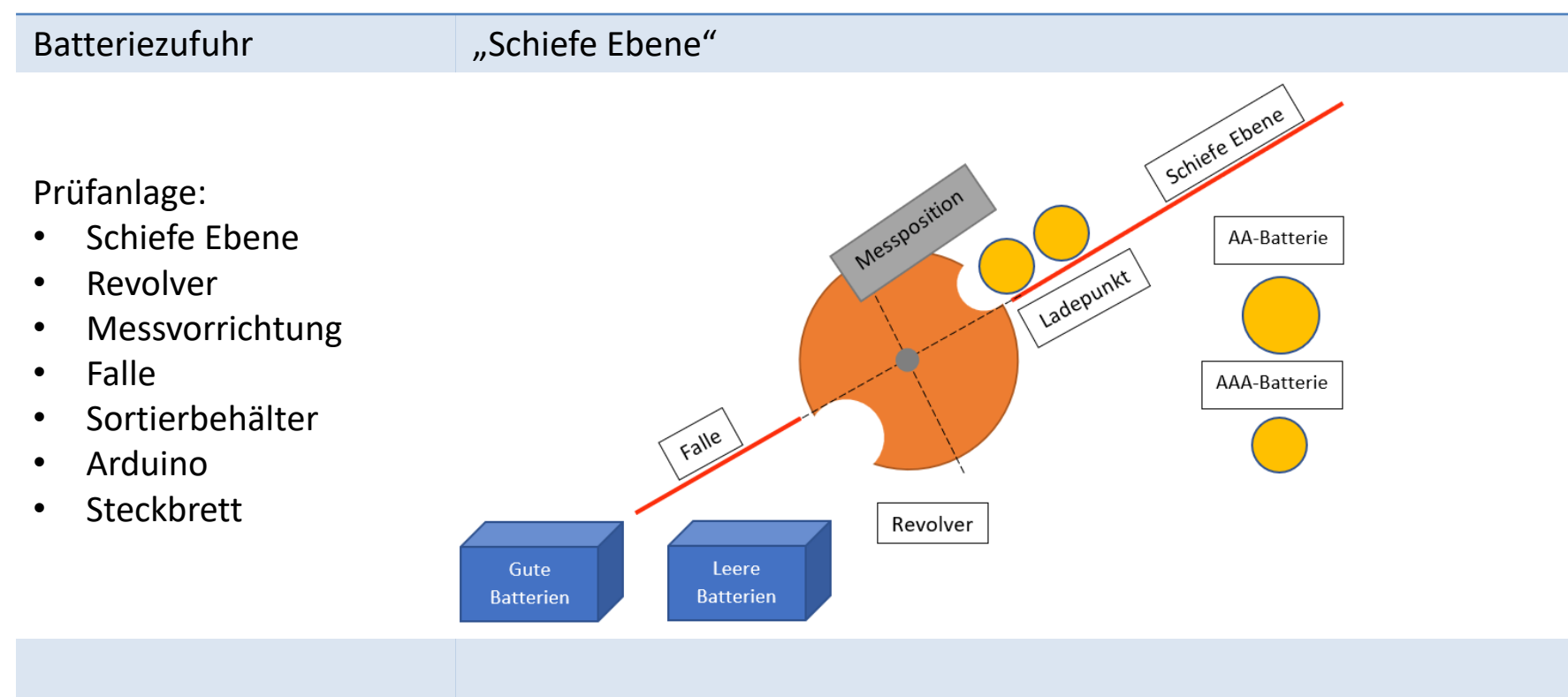

Länge der schiefen Ebene ca. 600 mm (60 AAA-Batterien mit  $\approx$ 10 mm Ø)

# Prüfanlage Funktionen

| Einrichten | 0.             | Prüfvorrichtung vorbereiten.                                                                         |
|------------|----------------|----------------------------------------------------------------------------------------------------|
| Zuführen   | 1.<br>2.<br>3. | Batterie automatisch zuführen.<br>Ist eine Batterie vorhanden?<br>Batterie zur Messposition bewegen. |
| Messen     | 4.<br>5.<br>6. | Spannung prüfen.<br>Haben wir eine gute oder leere Batterie?<br>Batterie zur Sortierung bewegen.     |
| Sortieren  | 7.<br>8.       | Gute Batterie in Behälter "Gute Batterie".<br>Leere Batterie in Behälter "Leere Batterie".           |
|            | 9.             | Weiter mit Schritt 1.                                                                                |

### Mechanik

Mechanische Aufgaben?

- Bau einer "schiefen Ebene" mit einer glatten Oberfläche.
- Optimieren der Neigung.
- Bau eines Batteriewechslers (Revolver).
- Entwickeln einer Messvorrichtung für die Batteriespannung.
- Erkennen einer fehlenden Batterie (Endschalter/Lichtschranke).
- Bau einer Sortiereinrichtung (Falle).

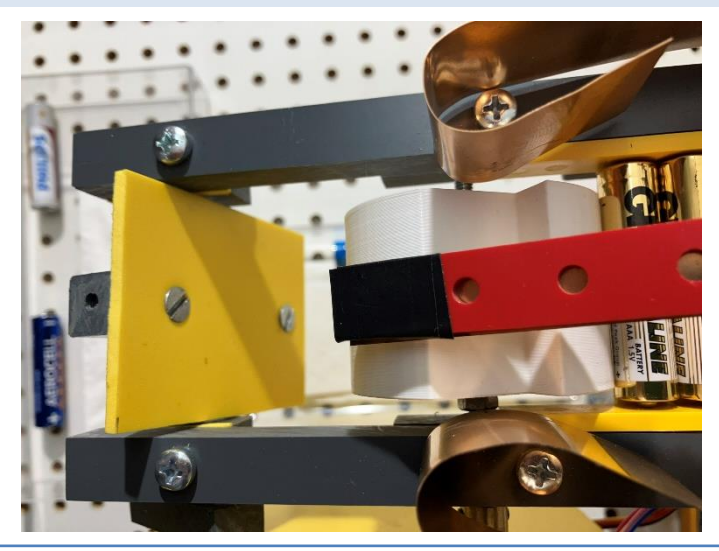

### Schiefe Ebene

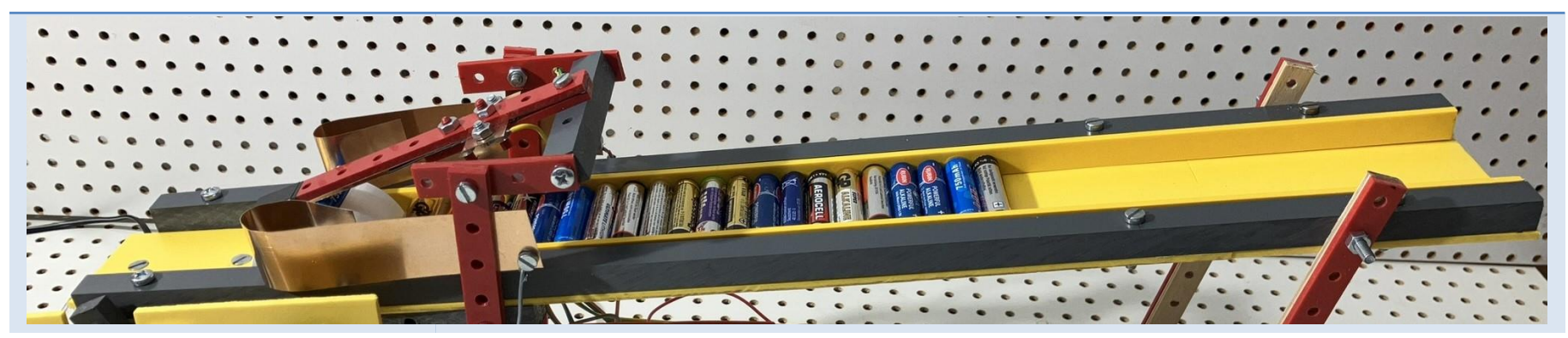

| Anforderungen      | <ul> <li>Sicherer Transport der Batterien.</li> <li>Seitliche Führungen für AAA- und AA-Batterien.</li> <li>Einfache Bestückung.</li> </ul>                  |
|--------------------|----------------------------------------------------------------------------------------------------|
| Material           | PVC-Hartschaumplatte 3 mm dick.                                                                                                    |
| Neigung optimieren | <ul> <li>Sicheres Nachrutschen der Batterien.</li> <li>Der Revolver darf nur eine Batterie mitnehmen.</li> <li>Den Schrittmotor nicht überlasten.</li> </ul> |
| Empfehlung         | Die Neigung der schiefen Ebene minimieren.<br>Neigung: ca. 20° zur Horizontalen.                                                                             |

### Revolver

| Anforderungen<br>Batteriewechsler | <ul> <li>Sicherer Transport der Batterien.</li> <li>Anzahl der Bauteile und Antriebe minimieren.</li> <li>Einfacher Aufbau.</li> <li>Sichere Mitnahme einer Batterie.</li> <li>Einhalten der Messposition.</li> <li>Sicherer Transport zur Sortierung.</li> </ul> |
|-----------------------------------|----------------------------------------------------------------------------------------------------|
| Randbedingungen                   | <ul> <li>Maße der AAA- und AA-Batterien.</li> <li>Lage der schiefen Ebene.</li> <li>Aufbau der Messeinrichtung.</li> <li>Lage der Falle.</li> </ul>                                                                                                    |
| Material                          | 3D-Druck oder Hartholz-Zylinder.                                                                                                    |
| Konstruktion                      | Nutformen für AAA- und AA-Batterien.                                                                                                    |
| Empfehlung                        | 3D-Druck                                                                                                    |
| Link                              | https://github.com/EKlatt/AAA-Tester<br>siehe Ordner "3D".                                                                                                    |

# Messvorrichtung

| Anforderungen | <ul> <li>Messen der elektrischen Spannung im Leerlauf und unter Last.</li> <li>Soll sich der Bauform der AAA- und AA-Batterie anpassen.</li> <li>Einen guten Kontakt an den Polen gewährleisten.</li> </ul>                                                                                           |  |
|---------------|----------------------------------------------------------------------------------------------------|--|
| Material      | Idee: Blechstreifen aus Federbronze.                                                                                                    |  |
| Herstellung   | Blechstreifen von Hand geformt.                                                                                                    |  |
| Probleme      | <ul> <li>Formgebung von Hand.</li> <li>Blechstreifen dürfen das<br/>Zuführen der Batterie<br/>nicht behindern.</li> <li>Automatische Anpassung<br/>an die beiden Bauformen.</li> <li>Kontaktschwierigkeiten in<br/>Folge unterschiedlicher<br/>Bauformen, insbesondere<br/>des Minus-Pols.</li> </ul> |  |

# Lichtschranke

| Anforderungen   | <ul> <li>Die Prüfanlage soll automatisch betrieben werden.</li> <li>Solange eine Batterie vorhanden ist soll geprüft werden.</li> <li>Ist keine Batterie vorhanden, soll der automatische Betrieb anhalten.</li> </ul> |
|-----------------|----------------------------------------------------------------------------------------------------|
| Randbedingungen | <ul><li>Durchmesser der AAA- oder AA-Batterien.</li><li>Lage des Revolvers.</li></ul>                                                                                                    |
| Bauteil         | Abstandssensor Modul einstellbar<br>Digitaler Ausgang (0/1): "1" entspricht Batterien bereit.                                                                                                    |
| vorher          | Nach Umbau                                                                                                    |
|                 |                                                                                                    |

# Sortiereinrichtung

| Anforderungen   | Einsortierung in einen Behälter für gute oder leere Batterien.                                                |  |
|-----------------|----------------------------------------------------------------------------------------------------|--|
| Randbedingungen | <ul> <li>Einfacher Mechanismus.</li> <li>Sichere Sortierung.</li> <li>Einfacher Antrieb.</li> </ul>           |  |
| Material        | <ul> <li>PVC-Hartschaumplatte 3mm dick.</li> <li>UMT-Vierkantstab (12 mm x 12 mm).</li> <li>Servo.</li> </ul> |  |
| Probleme        | Lage (Neigung) zum Revolver.                                                                                  |  |
|                 | Falle<br>Falle<br>Revolver<br>Gute<br>Batterien                                                               |  |

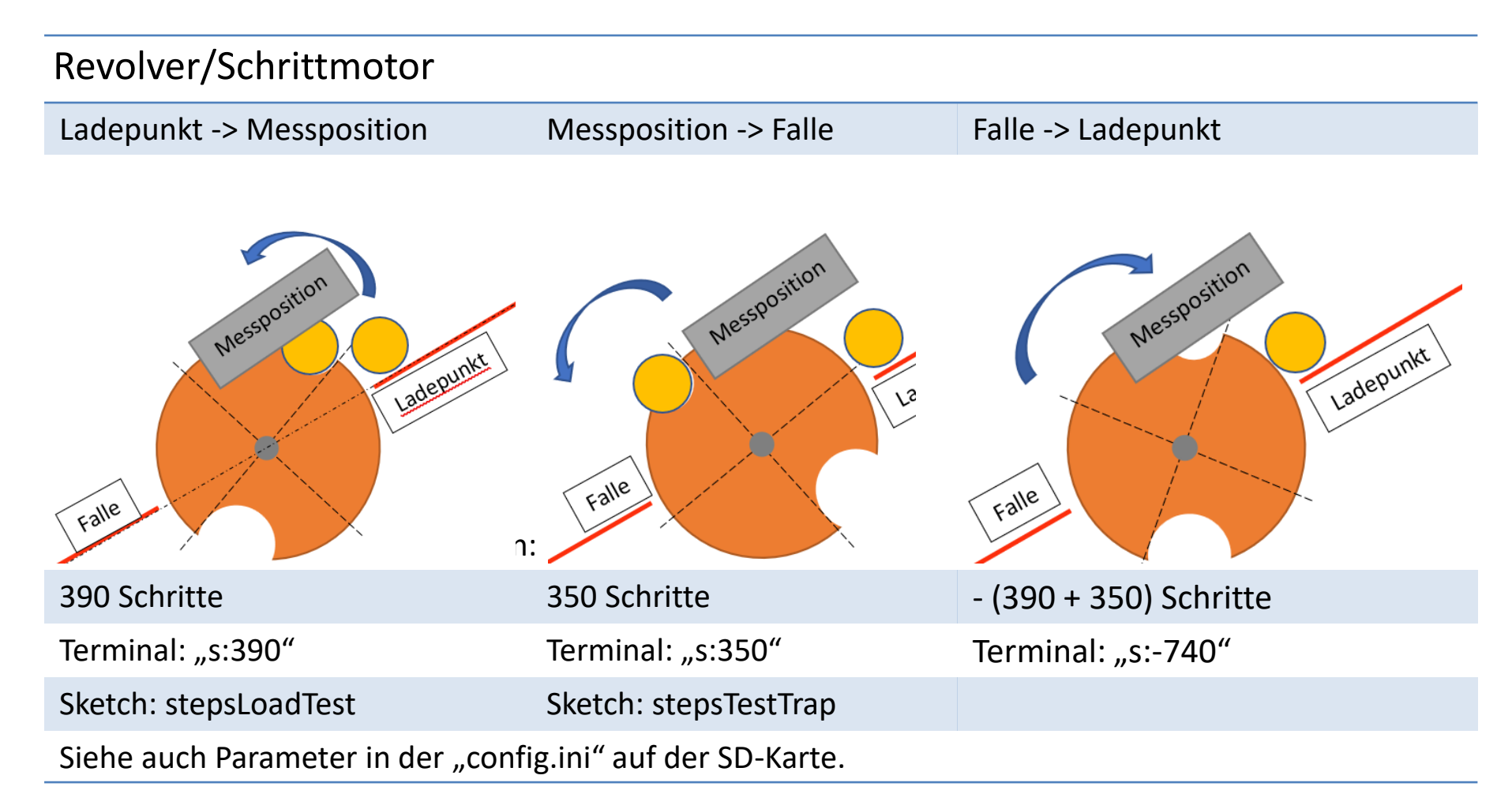

### Elektronische Bauteile

Mikrokontroller

Arduino-UNO mit AVR<sup>®</sup> 8-bit Mikrokontroller.

Datenlogger

Data Logger Shield mit RTC. Das Shield wird auf den Arduino aufgesteckt.

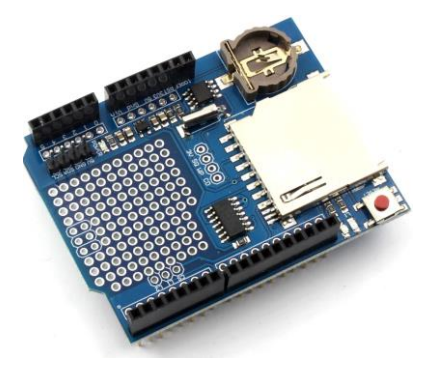

|                      | SD-Karte                                     |
|----------------------|----------------------------------------------|
| LCD                  | LCD 16 x 2 mit LCM1602                       |
| MOSFET               | FET N-channel IRF520                         |
| Diskrete Bauelemente | LED, Taster, Widerstände, Diode, Kondensator |

#### Aktoren

| Schrittmotor                                                                       | 28BYJ-48 Stepper<br>Motor               |                                                                                                    |
|------------------------------------------------------------------------------------|-----------------------------------------|----------------------------------------------------------------------------------------------------|
| Schritte 1. Umdrehung                                                              | 2048<br>ca. 220 mA                      |                                                                                                    |
| Pinbelegung                                                                        |                                         |                                                                                                    |
| Stepper stepper(…,<br>motor_pin_1,<br>motor_pin_2,<br>motor_pin_3,<br>motor_pin_4) | Arduino Pin<br>(2)<br>(4)<br>(3)<br>(5) |                                                                                                    |
| Servo                                                                              | SG90                                    |                                                                                                    |
| Max. Moment                                                                        | 18 Ncm<br>(1.8 kgf·cm)                  | Reverse and reverse and rever |
| Pinbelegung                                                                        |                                         |                                                                                                    |
| #define                                                                            | servoPin (7)                            |                                                                                                    |

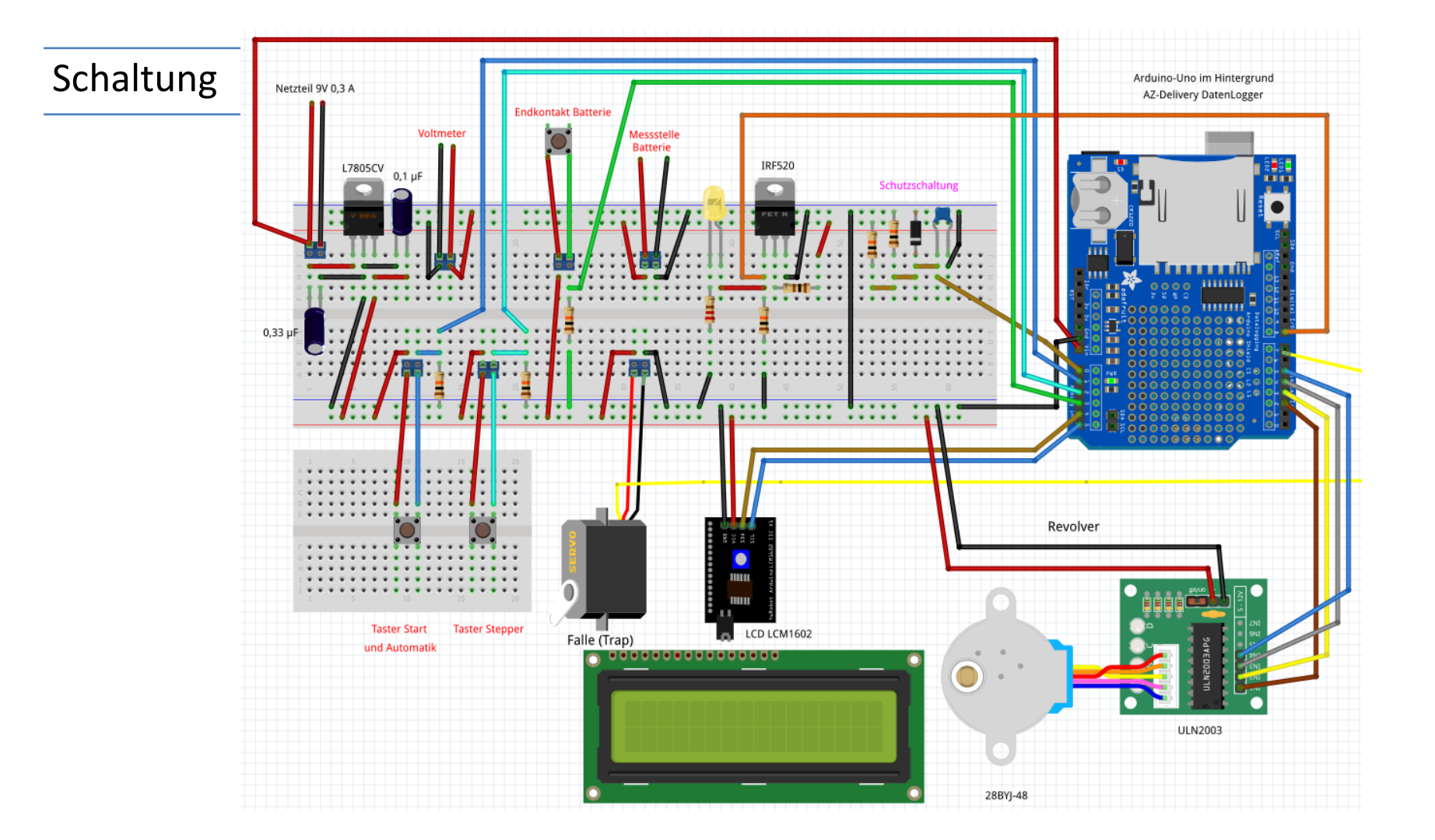

# Arduino-Pinbelegung

| Arduino Pin |      | Bauteil                                | Sketch                                             |
|-------------|------|----------------------------------------|----------------------------------------------------|
| 13          | SCK  | DatenLogger                            |                                                    |
| 12          | MISO | DatenLogger                            |                                                    |
| 11          | MOSI | DatenLogger                            |                                                    |
| 10          | SS   | DatenLogger                            |                                                    |
| 9           |      | frei                                   |                                                    |
| 8           |      | Lastkreis Ein/Aus MOSFET               | stressPin                                          |
| 7           |      | Servomotor                             | servoPin                                           |
| 6           |      | frei                                   |                                                    |
| 5, 4, 3, 2  |      | Schrittmotor                           | motor_pin_4, motor_pin_2, motor_pin_3, motor_pin_1 |
| GND         |      | Allgemein GND                          |                                                    |
| VIN         |      | Externe Spannung                       |                                                    |
| A0          |      | Spannungsmessung                       | voltagePin                                         |
| A1          |      | Taster Start                           | operationPin                                       |
| A2          |      | Taster Schrittmotor                    | stepPin                                            |
| A3          |      | Endschalter Batterie                   | stopAutoPin                                        |
| A4          | SDA  | LCD 2x16, DatenLogger I <sup>2</sup> C | LCD SDA, DatenLogger SDA                           |
| A5          | SCL  | LCD 2x16, DatenLogger I <sup>2</sup> C | LCD SCL, DatenLogger SCL                           |

# Analoge Messwerte

| Anforderungen         | Erfassen der Spannungen im Bereich < 2 V.                                                          |
|-----------------------|----------------------------------------------------------------------------------------------------|
| Randbedingungen       | <ul> <li>Spannung einer neuen Batterie &lt;= 1,6 V.</li> </ul>                                     |
|                       | <ul> <li>Testspannung von 1,0 V.</li> <li>Sketch: compareVoltage = 1.0;</li> </ul>                 |
|                       | <ul> <li>Arduino Referenzspannung 1,1 V.</li> <li>Sketch: analogReference (INTERN)</li> </ul>      |
| Spannungsteiler       | Wegen der Referenzspannung von 1,1 V ist eine Spannungsteilerschaltung erforderlich.               |
| AREF-Pin              | Am AREF-Pin kann die tatsächliche Referenzspannung gemessen werden.<br>Sketch: AREF_Voltage = 1.07 |
| Analog-Digitalwandler | Umwandlung der Spannung (hier 0 bis 1,1 V) in die digitalen Werte von 0 bis 1023.                  |
| Berechnung im Sketch  | <pre>readAnalog = AREF_Voltage/1023 * (readAnalog) * 2;</pre>                                      |

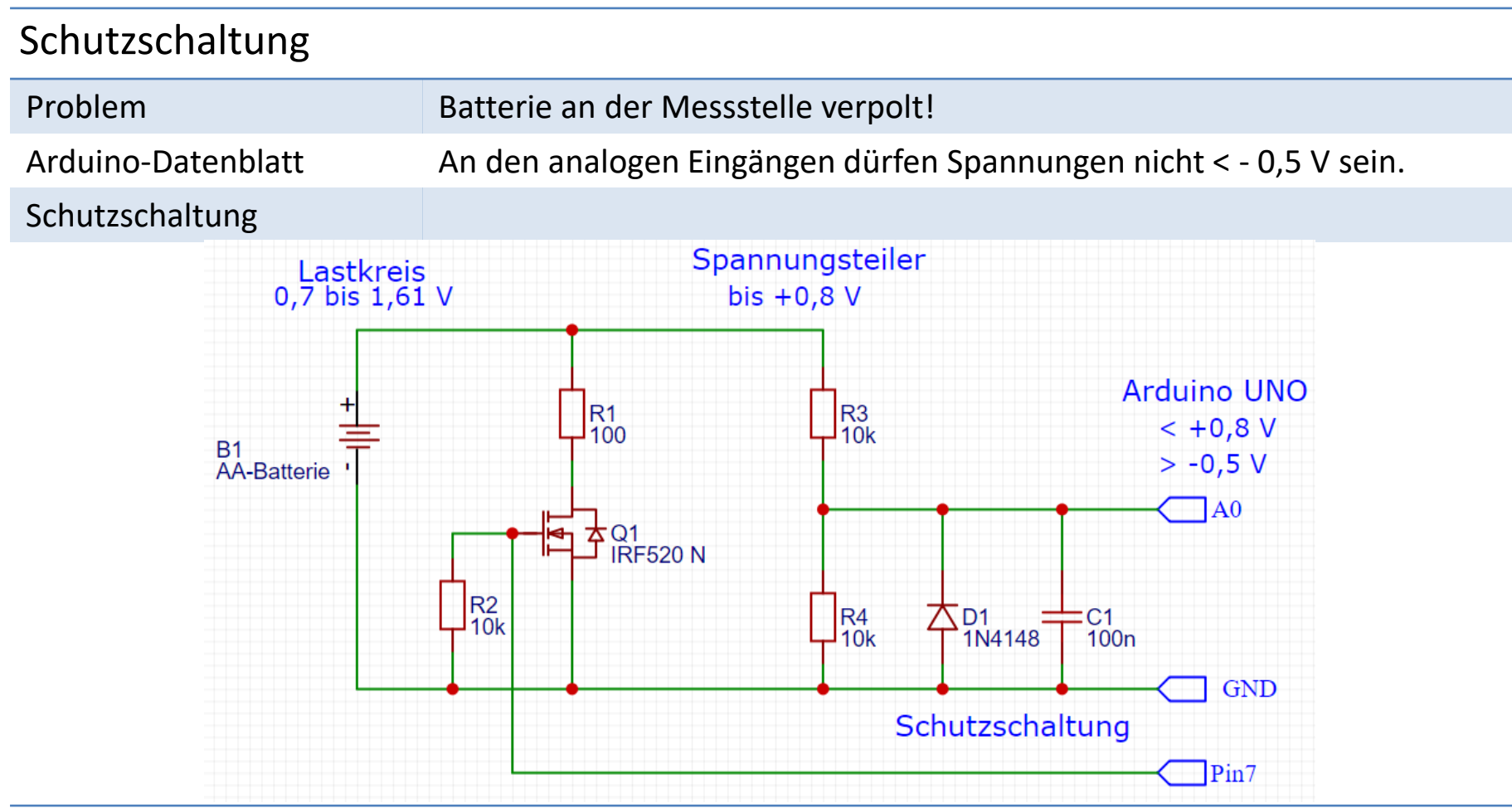

#### SD-Karte

Hinweis

| Konfigurationsdatei    | Auf der SD-Karte eine Datei mit dem Namen "config.ini" anlegen. |                    |                                       | gen.     |            |
|------------------------|-----------------------------------------------------------------|--------------------|---------------------------------------|----------|------------|
| Automatik-Betrieb      | Die Parameter                                                   | in "config.ini" ü  | berschreiben im Automatik-Betrieb die |          |            |
|                        | voreingestellte                                                 | n Parameter vo     | m Sketch.                             |          |            |
| Achtung:               | Die Parameter                                                   | werden nicht au    | uf Plausibilität g                    | eprüft.  |            |
| Parameter              | Nur die Werte                                                   | in "config.ini" ι  | untereinander e                       | ingeben! |            |
| Testspannung in V      | 1.0                                                             |                    | (compareVolt                          | cage)    |            |
| Belastungsdauer in s   | 10                                                              |                    | (referenceStressTime)                 |          |            |
| AREF (gemessen) in V   | 1.07                                                            |                    | (AREF_Voltage)                        |          |            |
| Ladepunkt-Messposition | 390                                                             |                    | (stepsLoadTest)                       |          |            |
| Messposition-Falle     | 350                                                             |                    | (stepsTestT                           | rap)     |            |
| Protokolldatei         | Die Datei "Exce                                                 | el.csv" auf der Sl | D-Karte anlegen                       | •        |            |
|                        | Der Sketch erze                                                 | eugt folgendes [   | Datenformat:                          |          |            |
| Datensatz              | Datum                                                           | Uhrzeit            | Leerlauf-                             | Last-    | gut / leer |
|                        |                                                                 |                    | Spannung                              | Spannung |            |
| Beispiel               | 28.09.2022;                                                     | 12:21:35;          | 1,5;                                  | 1,44;    | 1 oder 0   |
|                        |                                                                 |                    |                                       |          |            |

Im Sketch werden C++-Werte (1.22) in Excel-Werte konvertiert (1,22).

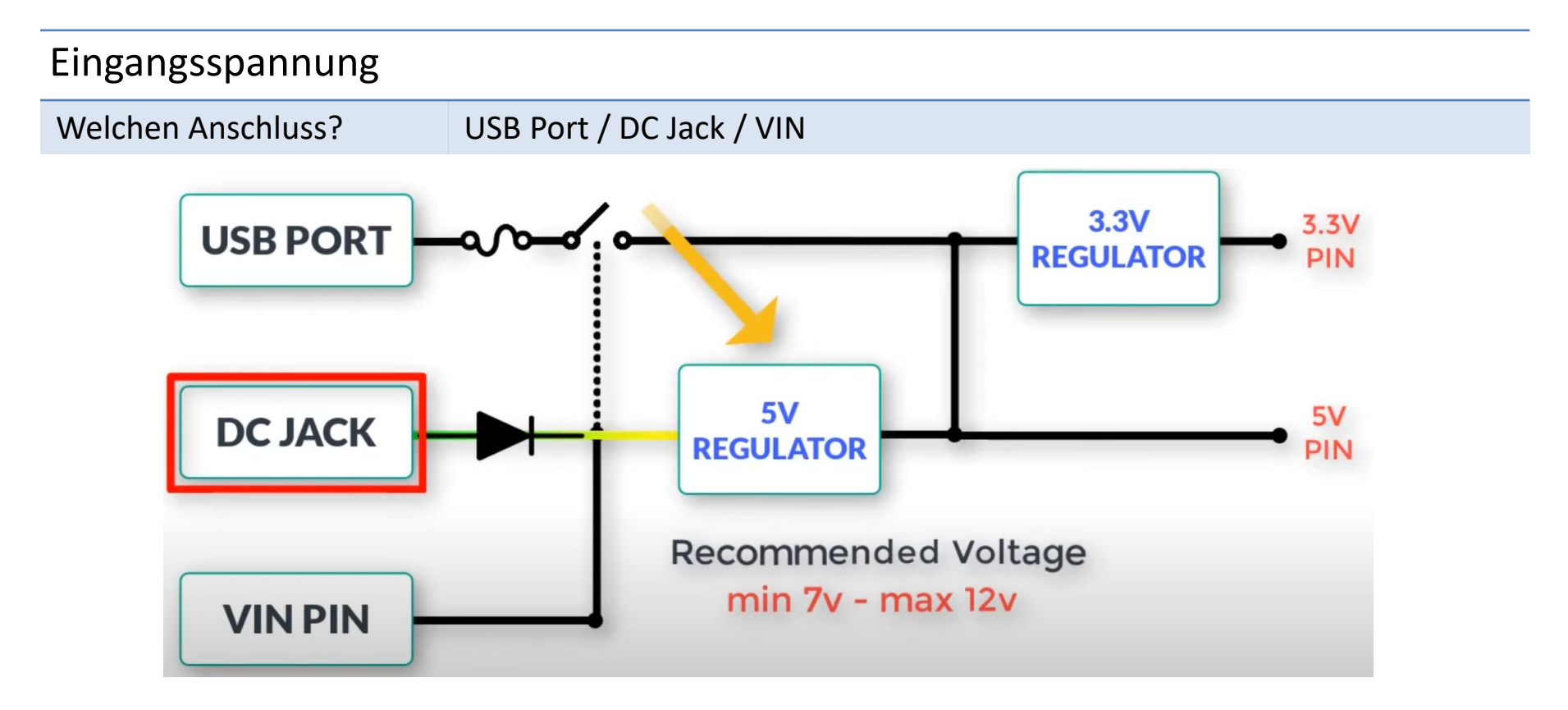

Link

<u>https://www.youtube.com/watch?v=3rbn0pNoGa8</u>
https://www.programmingelectronics.com/power-arduino/

#### Stromversorgung

| Arduino Stromversorgung |                                                |
|-------------------------|------------------------------------------------|
| DC-Jack (DC-Buchse)     | 7 V bis 12 V (mit Verpolungsschutz) empfohlen. |
| USB                     | 5 V (meist kleiner).                           |
| VIN                     | 7 V bis 12 V (ohne Verpolungsschutz).          |
| 5 V Pin                 | Keinesfalls machen!                            |

| Steckbrett<br>Stromversorgung |                                                                                                    |
|-------------------------------|----------------------------------------------------------------------------------------------------|
| 5 V Pin                       | 5 V (reguliert über den Spannungsregler)                                                                           |
| VIN                           | 7 V bis 12 V (in Abhängigkeit von der DC-Buchse).<br>Nicht empfohlen, da Sensoren und Aktoren meist 5 V benötigen. |
| Link                          | https://docs.arduino.cc/hardware/uno-rev3                                                                          |
|                               | How do I power my Arduino?   The Pi Hut                                                                            |

#### Stromstärken

| Arduino Stromversorgung |                              |
|-------------------------|------------------------------|
| USB                     | 500 mA (resettable polyfuse) |
| DC-Jack (DC-Buchse)     | 500 mA bis 1 A               |
| VIN                     | 500 mA bis 1 A               |
| 5V Pin                  | Keinesfalls machen!          |

| Pins                             |                                             |
|----------------------------------|---------------------------------------------|
| pro Pin                          | 20 mA (absolute maximale Stromstärke 40 mA) |
| $\Sigma$ digitale & analoge Pins | 200 mA (d. h. maximal 10 LEDs mit 20 mA)    |

#### Verwendung als Spannungsquelle

| 5V Pin | 500 mA (800 mA, abhängig vom Spannungsregler)           |
|--------|---------------------------------------------------------|
| VIN    | 1 A in Abhängigkeit von der DC-Buchse. Nicht empfohlen! |

### Funktionen I

| Tab                  | Aufgabe                                                                                                    |
|----------------------|----------------------------------------------------------------------------------------------------|
| AAA_Tester_Automatik | Deklarieren der Variablen                                                                                                    |
|                      | Deklarieren der Pin-Belegung.                                                                                                    |
|                      | Deklarieren der Parameter, die über "config.ini" vom Anwender verändert werden können.                                               |
|                      | Erzeugen der Objekte: rtc, myServo, stepper, lcd                                                                                     |
| 1_Setup              | Initialisierung der Pins.                                                                                                    |
|                      | Initialisieren der Objekte: lcd, stepper, rtc                                                                                        |
| 2_Loop               | Fragt in einer Endlosschleife die Taster "Start" und "Stepper" ab.                                                                   |
|                      | Das erstmalige Drücken der "Start-Taste" führt allgemeinem Start und zum manuellem Terminal-Betrieb.                                 |
|                      | Das nochmalige Drücken der "Start-Taste" führt zum Automatik-Betrieb (ohne PC).                                                      |
|                      | Das Drücken der "Stepper-Taste" lässt den Stepper jeweils 10 Schritte drehen, um die Positionierung des<br>Revolvers zu ermöglichen. |
| 3_Help               | Ausgabe der "Terminal-Befehle" im Terminal/Monitor.                                                                                  |
| 4_Terminal           | Auswerten der "Terminal-Befehle" und veranlassen von Aktionen.                                                                       |
| 5_Automatic          | Steuerung des Automatik-Betriebes.                                                                                                   |
|                      | Anwender-Hinweise auf dem LCD und dem Terminal/Monitor).                                                                             |
| 6_Servo_Stepper      | Steuerung von Servo- und Schrittmotor.                                                                                               |
|                      | Die Motoren werden stets (nach der Funktion) elektrisch entkoppelt.                                                                  |
| 7_Stress             | Prüfen ob Batterie vorhanden.                                                                                                    |
|                      | Prüfen der Batterie-Spannung.                                                                                                    |
|                      | Ein- und Ausschalten des Lastkreises.                                                                                                |

### Funktionen II

| Tab       | Aufgabe                                                                                             |
|-----------|----------------------------------------------------------------------------------------------------|
| 8_Time    | Ermitteln von RTC-Datum und RTC-Uhrzeit.                                                            |
|           | Zusammensetzen von Datum und Zeit für das SD-Karten Protokoll.                                      |
| 9_SD_Card | Lesen der "config.ini".                                                                             |
|           | Schreiben der "Excel.csv".                                                                          |
| Echo      | Anzeigen der Konfigurations-Parameter (nur Terminal/Monitor).                                       |
|           | Anzeigen der Fallen-Parameter (nur Terminal/Monitor).                                               |
|           | Anzeigen der gemessenen Spannung.                                                                   |
| Serial    | Definieren eines Ereignisses (event) zur Entgegennahme von seriellen Eingaben vom Terminal/Monitor. |
|           | Verarbeitung der Eingaben zu Steuervariablen:                                                       |
|           | controlLetter, stringCommand, controlValue                                                          |

| Inbetriebnahme |   |                                                                                        |
|----------------|---|----------------------------------------------------------------------------------------|
| Checkliste     | • | Die Prüfanlage ist zusammengebaut.                                                     |
|                | • | Der Arduino & Steckbrett sind mit den externen Komponenten verbunden.                  |
|                | • | Die Software ist auf den Mikrocontroller übertragen worden.                            |
|                | • | Die SD-Karte mit der "config.ini" und der "Excel.csv" ist vorbereitet und eingesteckt. |
|                | • | Die Stromversorgung von Steckbrett & Arduino ist angeschaltet.                         |
|                | • | Der Arduino ist per USB-Kabel mit einem PC verbunden.                                  |
|                | • | Die Arduino-IDE und der Arduino-Monitor sind geöffnet.                                 |
|                |   |                                                                                        |

# Revolver justieren

| Achtung               | Die jeweilige Revolver-Nut und die schiefe Ebene müssen fluchten.                                                                                    |  |
|-----------------------|----------------------------------------------------------------------------------------------------|--|
| Mechanische Anpassung |                                                                                                    |  |
| Länge Batterie        | Die Breite der schiefen Ebene durch entfernen/einlegen von ungelochten UMT-Vierkantstäben (12 mm x 3 mm) anpassen.                                   |  |
| Revolver Nut          | Der Revolver hat zwei Nuten.<br>Eine Nute für AAA- und AA-Batterie.                                                                                  |  |
| Justierung            | Vor Beginn eines Prüflaufs muss die entsprechende Nut mit dem<br>Ladepunkt gegenüber der schiefen Ebene ausgerichtet werden.                         |  |
| Rechter Taster        | Einmalige Betätigung lässt Revolver/Schrittmotor um 10 Schritte gegen<br>den Uhrzeigersinn drehen.                                                   |  |
| Terminal s-Befehl     | Sinnvolle Werte: von (+1) bis (+2048) und (-1) bis (-2048).<br>Befehl: "s:Schritte"<br>Gegen den Uhrzeigersinn: "s:10".<br>Im Uhrzeigersinn: "s:-10" |  |

## Anwender-Interface

| Anleitung                |                     | "AAA-Tester Anleitung.pdf" auf GitHub.                                |  |  |
|--------------------------|---------------------|-----------------------------------------------------------------------|--|--|
| Automatik-Betrieb        |                     | Betrieb mit Taster & LCD                                              |  |  |
| Test-Betrieb             |                     | Prüfanlage testen mit Monitor/Terminal.                               |  |  |
| Monitor/Terminal-Befehle |                     |                                                                       |  |  |
| Befehl                   |                     | Bedeutung                                                             |  |  |
| Automatik                | 'a' or 'auto'       | Einschalten des Automatik-Betriebes.                                  |  |  |
| Zeit?                    | 'time'              | Anzeigen von Datum und Uhrzeit.                                       |  |  |
| Lese config.ini          | 'r'                 | Einlesen der "config.ini" von der SD-Karte.                           |  |  |
| Zeige config.ini         | 'i'                 | Anzeigen der aktuellen Parameter.                                     |  |  |
| Falle initialisieren     | 'ti'                | Falle auf Position gute Batterie drehen.                              |  |  |
| Batterie vorhanden?      | 'b'                 | Befindet sich eine Batterie an der Messposition.                      |  |  |
| Anliegende Spannung      | 'V'                 | Messen und Ausgeben der Batteriespannung.                             |  |  |
| Last-Kreis an/aus        | 'l' or 'load'       | Lastkreis ein- und ausschalten.                                       |  |  |
| Syntax für Falle         | 't:90' or 'trap'    | Drehen der Falle um Werte zwischen 0 bis 90 Grad.                     |  |  |
| Syntax für Stepper       | 's:90' or 'stepper' | Drehen des Schrittmotors um sinnvolle Werte, ½ Drehung mit Wert 1024. |  |  |
| Hilfe-Text               | 'h'                 | Liste der Monitor/Terminal-Befehle                                    |  |  |

# Prüfanlage Funktionen

|                      | 1.                                      | Prüfvorrichtung anpassen                                                                                                    |
|----------------------|-----------------------------------------|----------------------------------------------------------------------------------------------------|
| Ablauf einer Messung | 2.<br>3.                                | Batterie laden (schiefe Ebene).<br>Ladepunkt -> Messposition                                                                                                    |
| Messen               | 4.<br>5.<br>6.<br>7.<br>8.<br>9.<br>10. | Batterie vorhanden?<br>Falls keine Batterie vorhanden Automatik anhalten.<br>Leerlauf-Spannung messen.<br>Lastkreis schließen.<br>Last-Spannung messen.<br>Lastkreis öffnen.<br>Gute oder leere Batterie? |
| Sortieren            | 11.<br>12.<br>13.                       | Messposition ···• Falle<br>Gute Batterie in Behälter "Gute Batterie".<br>Leere Batterie in Behälter "Leere Batterie".                                                                                     |
|                      | 14.                                     | Falle> Ladepunkt                                                                                                    |

#### Libraries

| Installationsordner  | "C:\Users\Public\Arduino"                            |
|----------------------|------------------------------------------------------|
| Libraries-Ordner     | "C:\Users\Public\Programme\arduino-1.8.19\libraries" |
| Download & Entpacken | U.g. Libraries herunterladen und entpacken.          |

Arduino-LiquidCrystal-I2C-library:

https://github.com/fdebrabander/Arduino-LiquidCrystal-I2C-library/archive/refs/heads/master.zip

#### RTClib

https://github.com/adafruit/RTClib/archive/refs/heads/master.zip

Innerhalb der Arduino-IDE, Werkzeuge, Bibliotheken verwalten nach "Adafruit BusIO" suchen und diese installieren (I2C).